## Sistema Expediente Electrónico (SEE)

## Tareas en Paralelo

 Las Tareas en Paralelo se habilitan cada vez que un usuario realice el "Pase en Paralelo" de un expediente electrónico.

Buzón de Tareas Buzón Grupal Actividades Tareas Supervisados Tareas Otros Usuarios Tareas en Paralelo Consultas

- Esto quiere decir que, en el momento de hacer el pase de la actuación, lo dirige a dos o más destinos, que pueden ser agentes o sectores.
- Cuando un usuario envía una *Tarea en Paralelo* conserva el control del expediente y puede recuperarlo siempre que lo desee.
- La opción de enviar un pase en paralelo se habilita sólo para los expedientes que se encuentren en estado de *Tramitación, Resolución o Ejecución,* en el momento de iniciar la operación.

| Tramitación |                           |                      |            |                      |           |            |                  |              |                       |          |         | ×          |
|-------------|---------------------------|----------------------|------------|----------------------|-----------|------------|------------------|--------------|-----------------------|----------|---------|------------|
| Expediente: | EX-2021-00004353          | UBA-SAA_FMED         |            |                      |           |            |                  |              |                       |          |         |            |
| Documentos  | Documentos de             | Trabajo Asociar Exp  | ediente    | Tramitación Conjunta | Fusión    | Historial  | Datos de la Ca   | irátula      |                       |          |         |            |
|             | Buscar por: Actuación Año |                      |            | Número               | Ecosist   | ema        | Repartició       | Repartición  |                       |          |         |            |
|             | Número UBA                | Q                    |            |                      | UBA       | •          |                  | Q            | Vincula               | r Docume | entos   |            |
|             | Número<br>Especial        | ٩                    |            |                      | UBA       | •          |                  | Q            |                       |          |         |            |
|             | 🕼 Subsana                 | r Errores Materiales | Inicial    | ar Documento GEDO    | Not       | ificar TAD | \$ Pago TAD      | <b>Q</b> Bús | queda de Doc          | umentos  |         |            |
| Con Pase    |                           |                      |            |                      |           |            |                  |              |                       |          |         |            |
| Orden Ti    | po de Documento           | Número Docu          | mento      | R                    | eferencia |            | Fecha de Asocia  | ción Fech    | a de Creación         |          | Acció   | ón         |
| 1 PV-       | Carátula Expediente       | PV-2021-00004354-UE  | 3A-SAA_FMI | ED                   | Carátula  |            | 20/08/2021 16:1  | 2:39         | 0/08/2021<br>16:12:35 |          | ¥       | ۹          |
|             |                           |                      |            |                      |           |            | Total de documer | ntos: 1      |                       |          |         |            |
|             |                           |                      |            |                      |           |            |                  | 📥 Desc       | argar todos lo        | s Docum  | entos ( | (con pase) |
| Sin Pase    |                           |                      |            |                      |           |            |                  |              |                       |          |         |            |
| Filtro      |                           |                      |            |                      |           |            |                  |              |                       |          |         |            |
| 🗎 Guardar   | Cambio de                 | Estado 🔀 Realizar    | Pase       | 🛱 Realizar Pase Par  | alelo 🖉   | Generar C  | Copia 🗩 Notifi   | icar Expedi  | ente a TAD            | × Can    | celar   |            |

1-Se debe presionar el botón *Realizar Pase Paralelo* que figura en la parte inferior de la pantalla.

2-Una vez presionado el botón, se abrirá una pantalla en la que se deben:

2.1- completar el campo "*Motivo*" y "*Destino*", siendo éste último cargar los usuarios y/o sectores a los que se desee dirigir el expediente y detallar el motivo del pase.

|                                                                                                    | Enviar a            |                       |                                                             | ×                                     |
|----------------------------------------------------------------------------------------------------|---------------------|-----------------------|-------------------------------------------------------------|---------------------------------------|
| 2.2- <i>Motivo:</i> Es el campo ubicado en la parte superior de la pantalla, se debe ingresar el texto de la providencia de pase. | Motivo:             | Estilo ♥ Formato      | BIU +++ X <sub>2</sub> X <sup>2</sup><br><i>Fuente</i> Ta 4 |                                       |
| 2.3- <b>Destino:</b> Se<br>debe ingresar los                                                                                      | Estado:<br>Destino: | Paralelo              |                                                             |                                       |
| usuarios o sectores<br>destinatarios del                                                                                          | ,                   | « < 1 /1 > »          |                                                             | · · · · · · · · · · · · · · · · · · · |
| expediente en la<br>sección de la parte<br>inferior de la                                                                         | Usuarios:           | Usuario:              | Motivo de pase                                              | Accion                                |
| pantalla.                                                                                                    |                     | « < 1 /1 > »          |                                                             |                                       |
|                                                                                                    | Sectores:           | Repartición:          | Q Sector:                                                   | Acción                                |
|                                                                                                    | 🛱 Realizar Pas      | e Paralelo X Cancelar |                                                             |                                       |

-Un expediente puede estar dirigido a varios usuarios, a varios sectores o a varios usuarios y sectores, en forma combinada.

**3- Usuarios:** Si se desea enviar el expediente a un usuario se debe completar el campo predictivo destinado a tal efecto y seleccionar al agente correspondiente del menú disponible.

| Usuarios: | Usuario  |                               | Motivo de pase | Acción |
|-----------|----------|-------------------------------|----------------|--------|
|           | Usuario: | empleadofmed empleadofmed( EM | + Agregar      |        |

3.1-Una vez seleccionado el usuario, se debe presionar sobre el botón *Agregar* para que quede registrado como uno de los destinatarios del expediente.

3.2- Una vez cargado el primer usuario, se pueden seguir agregando otros repitiendo la operación.

|           | Usuario                                     | Motivo de pase | Acción |
|-----------|---------------------------------------------|----------------|--------|
| Usuarios: | empleadofmed empleadofmed<br>(EMPLEADOFMED) |                | e) 🗙   |
|           | Usuario:                                    | + Agregar      |        |

**4- Reparticiones:** Se pueden también ingresar sectores como destinatarios (opción recomendada).

4.1- Para cargar una repartición se debe consignar, en primer lugar, la repartición a la que pertenece y, luego, el código del sector.

|           | Repartición - Sector      | Motivo de pas | Acción |     |         |
|-----------|---------------------------|---------------|--------|-----|---------|
| Sectores: | DAL#SAA_FMED-PVD          |               |        | 🔿 🗙 |         |
|           | Repartición: DMEA#SG_FMED | Q Sector:     | PVD    | ۹ 🕇 | Agregar |

4.2- Una vez seleccionado el sector, se debe presionar en el botón *Agregar* para que quede registrado como uno de los destinatarios del expediente.

**5- Motivo:** En el caso de los pases múltiples, el usuario emisor puede optar por completar el campo *Motivo* y realizar providencias similares para cada uno de los destinatarios o reparticiones, o, ingresar un texto diferente para cada uno de ellos.

5.1- Al cargar los destinos, se puede seleccionar el ícono de diálogo para ingresar el motivo de pase específico si así se lo desea. No olvidarse de seleccionar el botón "*Guardar*".

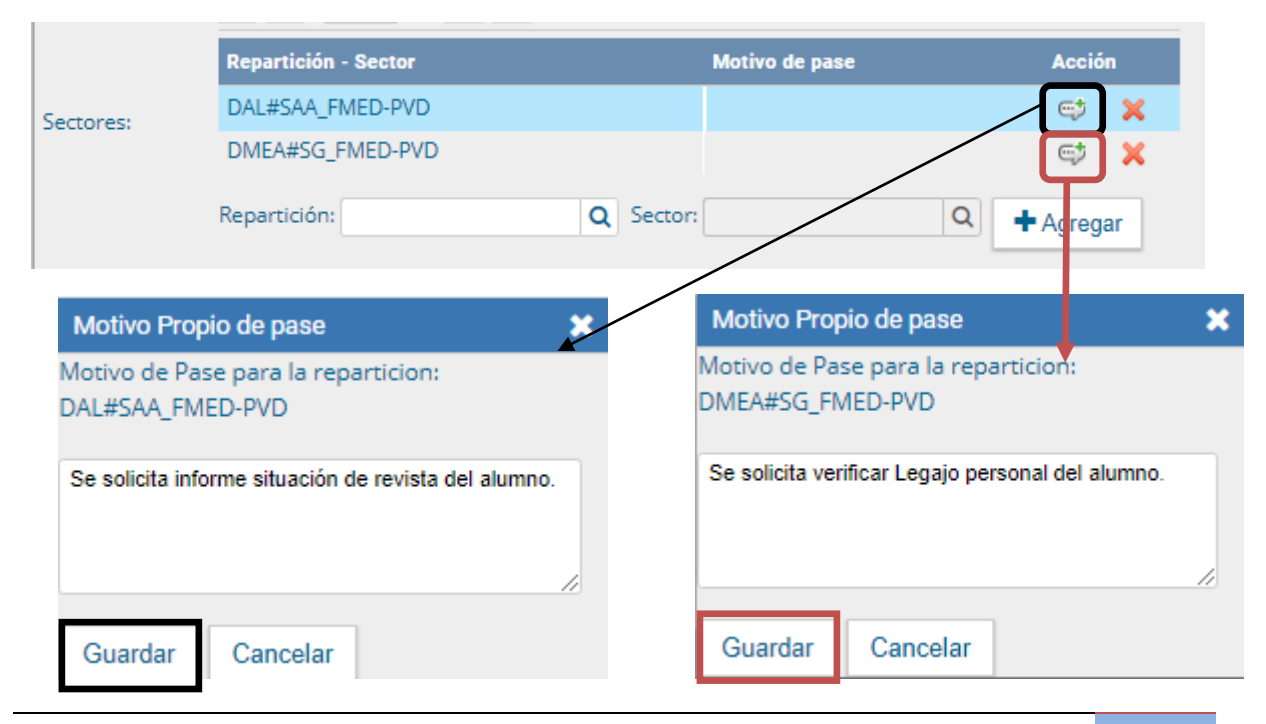

6- Finalizada la operación, se debe presionar el botón *Realizar Pase Paralelo* para realizar el pase.

| Enviar a     |                                                |                                               | ×                  |
|--------------|------------------------------------------------|-----------------------------------------------|--------------------|
| Motivo:      | / 🖻 😭 🌆 🥙 ፍ 🤛 👭 🏨 🥔 🧮                          | ⊕ B I U → X <sub>2</sub> X <sup>2</sup> ⋮ Ξ ⋮ | = ( = =            |
|              | Estilo 🔽 Normal                                | Fuente 🔻 Ta 🔻 🗛                               | -                  |
| s            | e remiten las actuaciones para su tramitación. |                                               |                    |
|              |                                                |                                               |                    |
|              |                                                |                                               |                    |
|              |                                                |                                               |                    |
|              |                                                |                                               |                    |
|              |                                                |                                               |                    |
|              |                                                |                                               |                    |
|              |                                                |                                               |                    |
| Estadas      | Develop                                        |                                               |                    |
| ESIAUU;      | Paralelo                                       |                                               |                    |
| Destino:     |                                                |                                               |                    |
|              | « < 1 /1 > »                                   |                                               |                    |
| Usuarios:    | Usuario                                        | Motivo de pase                                | Acción             |
| osuditos.    | Usuario                                        | <b>.</b>                                      |                    |
|              |                                                | - Agregar                                     |                    |
|              | ≪ < 1 /1 > ≫                                   |                                               |                    |
|              | Repartición - Sector                           | Motivo de pase                                | Acción             |
| Sectores     | DAL#SAA_FMED-PVD                               | Se solicita informe                           | e) 🗙               |
| Dectores.    | DMEA#SG_FMED-PVD                               | Se solicita verifica                          | 😅 🗙                |
|              | Repartición: Q                                 | Sector: Q                                     |                    |
|              |                                                |                                               | - Agregar          |
| 🛱 Realizar F | Pase Paralelo X Cancelar                       | Monsaio                                       |                    |
|              |                                                | мензаје                                       |                    |
|              |                                                | Se generó el pase del exp                     | pediente: EX-2021- |
|              |                                                | 00004353UBA-SAA_FM                            | ED                 |
|              |                                                | Se envió a los sectores: F                    | AI #SAA EMED-PVD   |
|              |                                                | DMEA#SG_FMED-PVD                              |                    |
|              |                                                |                                               |                    |
|              |                                                | OK                                            |                    |

## Cuando un usuario envía una Tarea en Paralelo conserva el control del expediente y puede recuperarlo siempre que lo desee.

7- Para controlar un expediente que fue dirigido en forma simultánea a dos o más sectores o agentes se debe acceder a la solapa *Tareas en Paralelo* 

7.1- En el *Buzón de Tareas en Paralelo* se registrará la lista de los expedientes en estado paralelo.

|                | A Gestión Documental Electrón<br>Expediente Electrónico | ica                |                       | Ingres             | se el número G | λ 🕇 🖪                  | SECRETARIOFMED | ▲ Ⅲ ()+<br>ee        |           |
|----------------|---------------------------------------------------------|--------------------|-----------------------|--------------------|----------------|------------------------|----------------|----------------------|-----------|
| Buzón de Tarea | as Buzón Grupal Actividades Ta                          | areas Supervisados | Tareas Otros Usuarios | Tareas en Paralelo | Consultas      | Rehabilitar Expediente |                |                      |           |
| Tareas en Pa   | ralelo                                                  |                    |                       |                    |                |                        |                |                      |           |
| Buzón c        | de Tareas en Paralelo                                   |                    |                       |                    |                |                        |                |                      |           |
| ▼ Filtros      |                                                         |                    |                       |                    |                |                        |                |                      |           |
| Estado         | Número Expediente                                       | F                  | echa                  | Motivo             |                | Destinatario           |                | Acciones             | 1         |
| Pendiente      | EX-2021-00004353UBA-SAA_FMED                            | <b>6</b> 2 2       | 021-08-20 17:14:24    | Se solicita info   | rme            | DAL#SAA_FMED-F         | PVD            | Seleccione           | <b>-</b>  |
| Pendiente      | EX-2021-00004353UBA-SAA_FMED                            | <b>C</b> 2         | 021-08-20 17:14:27    | Se solicita veri   | fica           | DMEA#SG_FMED-          | PVD            | Seleccione           | -         |
| 0              | « < 1 /1 > »                                            |                    |                       |                    |                |                        | Cantidad       | d de registros encon | trados: 2 |
|                |                                                         |                    |                       |                    |                |                        |                |                      |           |
| Tareas en Tra  | amitación Libre                                         |                    |                       |                    |                |                        |                |                      |           |
| Buzón c        | de Tareas en Tramitación Libre                          |                    |                       |                    |                |                        |                |                      |           |
| ▼ Filtros      |                                                         |                    |                       |                    |                |                        |                |                      |           |
| Fecha          | Tarea/Estado                                            | Número Expedi      | ente                  | Motivo             |                | Destinatario           |                | Acciones             |           |
| •              | « < 1 /1 > »                                            |                    |                       |                    |                |                        | Cantidad       | d de registros encon | trados: 0 |

7.2- Cada expediente figurará tantas veces como destinatarios lo hayan recibido.

7.3-En la columna Estado se detalla la situación de cada usuario frente a la tarea recibida.

| Estado    | Número Expediente            |   | Fecha               | Motivo               |
|-----------|------------------------------|---|---------------------|----------------------|
| Pendiente | EX-2021-00004353UBA-SAA_FMED | ආ | 2021-08-20 17:14:24 | Se solicita informe  |
| Pendiente | EX-2021-00004353UBA-SAA_FMED | ආ | 2021-08-20 17:14:27 | Se solicita verifica |

7.4- Si el estado es *Pendiente* es porque el receptor del expediente aún no lo trabajó.

## 8-Usuario/Repartición Receptor:

8.1- El usuario receptor puede acceder al expediente en su Buzón de Tareas. En el caso de una repartición receptora, se visualizará en el Buzón Grupal. Un usuario de esta repartición deberá *"Adquirir"* el expediente.

En el momento en que lo *adquiere* se reflejará ese cambio en la columna Destinatario, ya que no figurará el sector, sino que se verá al usuario que lo tomó para trabajarlo.

| Buzón de Tarea | as Buzón Grupal Actividades 1  | Tareas Supervisad | os Tareas Otros Usuarios | s Tareas en Paralelo Consu | tas Rehabilitar Expediente |                       |        |
|----------------|--------------------------------|-------------------|--------------------------|----------------------------|----------------------------|-----------------------|--------|
| Tareas en Pa   | ralelo                         |                   |                          |                            |                            |                       |        |
| Buzón c        | de Tareas en Paralelo          |                   |                          |                            |                            |                       |        |
| Filtros        |                                |                   |                          |                            |                            |                       |        |
| Estado         | Número Expediente              |                   | Fecha                    | Motivo                     | Destinatario               | Acciones              |        |
| Terminado      | EX-2021-00004353UBA-SAA_FMED   | ළු                | 2021-08-20 17:14:24      | Se solicita informe        | DIRECTORFMED               | Seleccione            | -      |
| Pendiente      | EX-2021-00004353UBA-SAA_FMED   | <b>4</b> 2        | 2021-08-20 17:14:27      | Se solicita verifica       | DMEA#SG_FMED-PVD           | Seleccione            | -      |
| •              | « < <u>1</u> /1 > »            |                   |                          |                            | Cantid                     | ad de registros encon | trado  |
| fareas en Tra  | amitación Libre                |                   |                          |                            |                            |                       |        |
| Buzón d        | de Tareas en Tramitación Libre |                   |                          |                            |                            |                       |        |
| ▼ Filtros      |                                |                   |                          |                            |                            |                       |        |
| echa           | Tarea/Estado                   | Número Expedi     | nte                      | Motivo                     | Destinatario               | Acciones              |        |
| •              | « < 1 /1 > »                   |                   |                          |                            | Cantid                     | ad de registros encon | trados |

Para el usuario receptor, la tarea aparece descripta en la columna *Tarea/Estado* como *Paralelo*, lo que indica que fue recibido como parte de un pase múltiple

|   | Buzón de Tareas Buz | ón Grupal Actividad | es Tareas Supervisados Tareas Otros | Usuarios | Tareas en Paralelo | Consultas Re                          | habilitar Expediente    |                  |            |   |
|---|---------------------|---------------------|-------------------------------------|----------|--------------------|---------------------------------------|-------------------------|------------------|------------|---|
|   | Tareas Usuario      |                     |                                     |          |                    |                                       |                         |                  |            |   |
| _ | Ø Buzón de Tareas   | Pendientes          |                                     |          |                    |                                       |                         |                  |            |   |
|   | 🖹 Asignar Tarea     | ▼ Filtros           |                                     |          |                    |                                       |                         |                  |            |   |
|   | Tarea/Estado        | Fecha Últ. Modif.   | Número Expediente                   |          | Código Trámite     | Descripción de<br>Trámite             | l<br>Motivo             | Usuario Anterior | Acciones   |   |
|   | ] Paralelo          | 2021-08-20 17:14:27 | EX-2021-00004353UBA-SAA_FMED        | ළු       | UNIV00013          | Sumario a<br>Estudiante               | Se solicita<br>informe  |                  | Seleccione | • |
| ( | ] Tramitación       | 2021-07-30 15:47:40 | EX-2021-00004139UBA-DMEA#SG_FMED    | ረሳ       | UNIV00024          | Concurso de<br>Auxiliares<br>Docentes | Concurso<br>Auxiliar Do | EMPLEADOFMED     | Seleccione | • |
| ( | ] Tramitación       | 2021-07-27 18:05:39 | EX-2021-00004068UBA-DMEA#SG_FMED    | ළු       | UNIV00024          | Concurso de<br>Auxiliares<br>Docentes | Concurso<br>Auxiliares  | MESAFMED         | Seleccione | • |

8.2- El receptor debe ejecutar la tarea del mismo modo en que lo hace para trabajar cualquier expediente. Una vez que accede al expediente, encontrará tantas providencias como destinatarios haya tenido el pase en paralelo.

| Paralelo | 0                         |                                   |                                   |                        |                        |      |       |   | × |
|----------|---------------------------|-----------------------------------|-----------------------------------|------------------------|------------------------|------|-------|---|---|
| Expedie  | ente: EX-2021-00004353UBA | A-SAA_FMED                        |                                   |                        |                        |      |       |   |   |
| Docum    | Documentos de Traba       | ijo Asociar Expediente Tramitació | n Conjunta Fusión Historial Datos | s de la Carátula       |                        |      |       |   |   |
|          | Buscar por:               | Actuación Año                     | Número Ecosistema                 | Repartición            |                        |      |       |   |   |
|          | Número UBA                | Q                                 | UBA 💌                             | Q                      | Nincular Documen       | ntos |       |   |   |
|          | Número<br>Especial        | Q                                 | UBA 💌                             | Q                      |                        |      |       |   |   |
|          | C Subsa                   | nar Errores Materiales 🕼 Iniciar  | Documento GEDO P Notificar TAD    | \$ Pago TAD Q Búsq     | ueda de Documentos     |      |       |   |   |
| Con Pa   | ise                       |                                   |                                   |                        |                        |      |       |   |   |
| Orden    | Tipo de Documento         | Número Documento                  | Referencia                        | Fecha de<br>Asociación | Fecha de Creación      |      | Acció | n |   |
| 3        | IF - Doc Providencia      | IF-2021-00004357-UBA-SAA_FMED     | Pase                              | 20/08/2021 17:14:30    | 20/08/2021<br>17:14:30 | ₽    | *     | Q | ٦ |
| 2        | IF - Doc Providencia      | IF-2021-00004356-UBA-SAA_FMED     | Pase                              | 20/08/2021 17:14:27    | 20/08/2021<br>17:14:27 |      | ±     | ۹ | J |
| 1        | PV - Carátula Expediente  | PV-2021-00004354-UBA-SAA_FMED     | Carátula                          | 20/08/2021 16:12:39    | 20/08/2021<br>16:12:35 | Ē    | Ł     | Q |   |
|          |                           |                                   |                                   | Total de documentos:   | 3                      |      |       |   |   |

Si se descargan las providencias se puede conocer quiénes son los destinatarios del expediente y leer el motivo del pase para cada uno de ellos.

8.3- Una vez realizada la tarea solicitada, se debe presionar el botón *Realizar Pase* que se encuentra en la parte inferior de la pantalla.

| Paralelo |                          |                                      |             |                              |                 |                        |                      |                        |         |        |        | ×     |
|----------|--------------------------|--------------------------------------|-------------|------------------------------|-----------------|------------------------|----------------------|------------------------|---------|--------|--------|-------|
| Expedie  | nte: EX-2021-00004353-   | -UBA-SAA_FMED                        |             |                              |                 |                        |                      |                        |         |        |        |       |
| Docume   | ntos Documentos de       | Trabajo Asociar Expedie              | nte Tramita | ción Conjunta F              | usión Histor    | ial Dat                | tos de la Carátula   |                        |         |        |        |       |
|          | Buscar por:              | Actuación                            | Año         | Número                       | Ecosistema      |                        | Repartición          |                        |         |        |        |       |
|          | Número UBA Q             |                                      |             | UBA                          | •               | Q                      | Nincular Do          | cument                 | os      |        |        |       |
|          | Número<br>Especial       |                                      |             |                              | UBA             | •                      | Q                    | ]                      |         |        |        |       |
|          | 🗷 Subsa                  | ocumento GEDO                        | Notificar   | r TAD                        | \$ Pago TAD Q B | isqueda de Docume      | entos                |                        |         |        |        |       |
| Con Do   |                          |                                      |             |                              |                 |                        |                      |                        | _       |        |        |       |
| Con Pa   | Con Pase                 |                                      |             |                              |                 |                        |                      |                        |         |        |        |       |
| Orden    | Tipo de Documento        | Número Docum                         | ento        | Referencia                   |                 | Fecha de<br>Asociación | Fecha de Creación    |                        | Acc     | ión    |        |       |
| 4        | IF - Informe             | IF-2021-00004358-UBA-DA              | L#SAA_FMED  | Situacion de Revista del alu |                 | lu                     | 20/08/2021 17:38:24  | 20/08/2021<br>17:37:39 | P       | *      | Q      | â     |
| 3        | IF - Doc Providencia     | IF-2021-00004357-UBA-                | SAA_FMED    | Pase                         |                 |                        | 20/08/2021 17:14:30  | 20/08/2021<br>17:14:30 | P       | *      | Q      |       |
| 2        | IF - Doc Providencia     | IF-2021-00004356-UBA-                | SAA_FMED    |                              | Pase            |                        | 20/08/2021 17:14:27  | 20/08/2021<br>17:14:27 | P       | *      | Q      |       |
| 1        | PV - Carátula Expediente | PV-2021-00004354-UBA                 | -SAA_FMED   |                              | Carátula        |                        | 20/08/2021 16:12:39  | 20/08/2021<br>16:12:35 | P       | *      | ۹      |       |
|          |                          |                                      |             |                              |                 |                        | Total de documentos: | 4                      |         |        |        |       |
|          |                          |                                      |             |                              |                 |                        | *                    | Descargar todos lo     | s Docur | nentos | (con j | pase) |
| Sin Pas  | e                        |                                      |             |                              |                 |                        |                      |                        |         |        |        |       |
| Filtro   |                          |                                      |             |                              |                 |                        |                      |                        |         |        |        |       |
|          | adaa det Carabia da F    | Tete de la <b>State De allace De</b> | 27 D8       | D Dl-l-                      | (Pr.C           | - O!-                  | • Matifican Francis  |                        |         |        |        |       |
| Gua      | rdar 🖾 Cambio de E       | estado                               | e ← Reali   | zar Pase Paralelo            | Genera          | rCopia                 | Notificar Expedier   | ite a IAD              | icelar  |        |        |       |

8.4- Se debe consignar el motivo en el campo correspondiente.

| Enviar a |                                                                              |
|----------|------------------------------------------------------------------------------|
| Motivo:  | BIU de x <sub>2</sub> x <sup>2</sup> H E E E E E E F F F F F F F F F F F F F |
| Estado:  | Paralelo 🕜                                                                   |
| Destino  |                                                                              |
| Usuario: | secretariofmed secretariofmed (SE                                            |
|          | Enviar Cancelar                                                              |

Como el agente que envió la tarea en paralelo es quien tiene el control del expediente, el que responde a la solicitud solo le puede efectuar el pase a él. Por este motivo los campos Estado y Usuario figuran en color gris y con los datos fijos.

8.5- Una vez completado el campo Motivo, se debe presionar en el botón *Enviar* para efectivizar el pase.

| Se p                     | io Vorm               | al V Fuente V :                  | B I U ette ⊃<br>Ta ▼ A <sub>11</sub> • A •<br>no en el Orden 4 de las p | x <sub>2</sub> x <sup>2</sup> ]∃ ⊨ | ones                  |                     |                        |                                  |
|--------------------------|-----------------------|----------------------------------|-------------------------------------------------------------------------|------------------------------------|-----------------------|---------------------|------------------------|----------------------------------|
| Se p<br>Stado:<br>estino | procediò a informar l | a Situacion de revista del alumr | no en el Orden 4 de las ;                                               | presentes actuaci                  | ones                  |                     |                        |                                  |
| stado:<br>estino         |                       |                                  |                                                                         |                                    |                       |                     |                        |                                  |
| estino                   |                       | Paralelo                         | Ø                                                                       |                                    |                       |                     |                        |                                  |
|                          |                       |                                  |                                                                         | Mensaje                            | 9                     |                     |                        |                                  |
| lsuario:                 |                       | secretariofmed secretari         | iofmed ( SE 🛛 🗙 Cancelar                                                |                                    | Se generó<br>00004353 | el pase d<br>UBA-SA | lel expedi<br>A_FMED , | iente: EX-2021-<br>, se envió al |
|                          |                       |                                  |                                                                         | -                                  | usuario: S            |                     |                        |                                  |

9.- El usuario que envió el expediente verá reflejado que le fue devuelto por uno de los destinatarios si observa la columna Estado de la solapa *Tareas en Paralelo*.

| Buzón de Tar | eas Buzón Grupal Actividades   | Tareas Supervisados | Tareas Otros Usuarios | Tareas en Paralelo    | Consultas | Rehabilitar Expediente |                           |         |
|--------------|--------------------------------|---------------------|-----------------------|-----------------------|-----------|------------------------|---------------------------|---------|
| Fareas en P  | Paralelo                       |                     |                       |                       |           |                        |                           |         |
| 8 Buzón      | de Tareas en Paralelo          |                     |                       |                       |           |                        |                           |         |
| ▼ Filtros    | _                              |                     |                       |                       |           |                        |                           |         |
| Estado       | Número Expediente              | F                   | echa                  | Motivo                |           | Destinatario           | Acciones                  |         |
| Terminado    | EX-2021-00004353UBA-SAA_FMED   | රු 2                | 021-08-20 17:14:24    | Se solicita informe   |           | DIRECTORFMED           | Seleccione                | -       |
| Pendiente    | EX-2021-00004353UBA-SAA_FMED   | <b>4</b> 2 2        | 021-08-20 17:14:27    | Se solicita verifica. |           | DMEA#SG_FMED-PVD       | Seleccione                | -       |
| ¢ 🗎          | « < 1 /1 > »                   |                     |                       |                       |           | Can                    | tidad de registros encor  | ntrados |
|              | For any the state of the se    |                     |                       |                       |           |                        |                           |         |
| areas en 1   |                                |                     |                       |                       |           |                        |                           |         |
| Ø Buzon      | de Tareas en Tramitación Libre |                     |                       |                       |           |                        |                           |         |
| ▼ Filtros    |                                |                     |                       |                       |           |                        |                           |         |
| echa         | Tarea/Estado                   | Número Expedien     | e                     | Motivo                |           | Destinatario           | Acciones                  |         |
| o 🖹          | « < 1 /1 > »                   |                     |                       |                       |           | Can                    | itidad de registros encor | ntrados |
|              |                                |                     |                       |                       |           |                        |                           |         |

El estado **Terminado** significa que no se registran tareas pendientes por parte de ese usuario/repartición.

**<u>10-</u>** Adquirir: El usuario que envió el expediente en forma paralela puede, si así lo desea, adquirirlo de cualquiera de los destinatarios, y en cualquier momento de la operación.

| Buzón de Tarea | as Buzón Grupal Actividades 1 | Tareas Supervisados | Tareas Otros Usuarios | Tareas en Paralelo    | Consultas | Rehabilitar Expediente |                        |           |
|----------------|-------------------------------|---------------------|-----------------------|-----------------------|-----------|------------------------|------------------------|-----------|
| Tareas en Pa   | ralelo                        |                     |                       |                       |           |                        |                        |           |
| Buzón d        | e Tareas en Paralelo          |                     |                       |                       |           |                        |                        |           |
| <b>Filtros</b> |                               |                     |                       |                       |           |                        |                        |           |
| Estado         | Número Expediente             | F                   | echa                  | Motivo                |           | Destinatario           | Acciones               |           |
| Terminado      | EX-2021-00004353UBA-SAA_FMED  | <u>ර</u> ු 2        | 021-08-20 17:14:24    | Se solicita informe   | ·         | DIRECTORFMED           | Seleccione             | -         |
| Pendiente      | EX-2021-00004353UBA-SAA_FMED  | <b>2</b> 2          | 021-08-20 17:14:27    | Se solicita verifica. |           | DMEA#SG_FMED-PVD       | Seleccione             | -         |
| o 🖹            | « < 1 /1 > »                  |                     |                       |                       |           | Canti                  | dad de r               | : 2       |
|                |                               |                     |                       |                       |           |                        | Adquirir               |           |
| Tareas en Tra  | amitación Libre               |                     |                       |                       |           |                        |                        |           |
| Buzón d        | e Tareas en Tramitación Libre |                     |                       |                       |           |                        |                        |           |
| ▼ Filtros      |                               |                     |                       |                       |           |                        |                        |           |
| Fecha          | Tarea/Estado                  | Número Expedient    | e                     | Motivo                |           | Destinatario           | Acciones               |           |
| ۰ ا            | « < 1 /1 > »                  |                     |                       |                       |           | Canti                  | dad de registros encon | trados: 0 |

Para efectuar dicha operación, se debe presionar en el botón Adquirir de la columna Acciones.

11- Un cartel nos pedirá que confirmemos la acción presionando Si o No si no deseamos continuar.

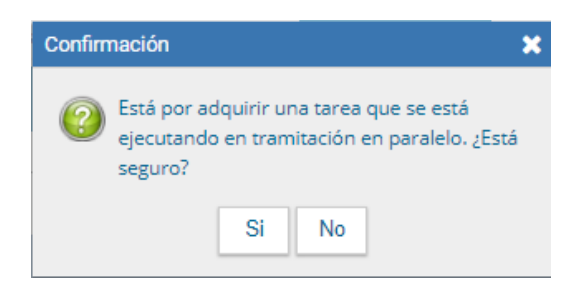

11.1- Al adquirir la tarea, se le quita el expediente del Buzón de Tareas a quien lo había recibido.

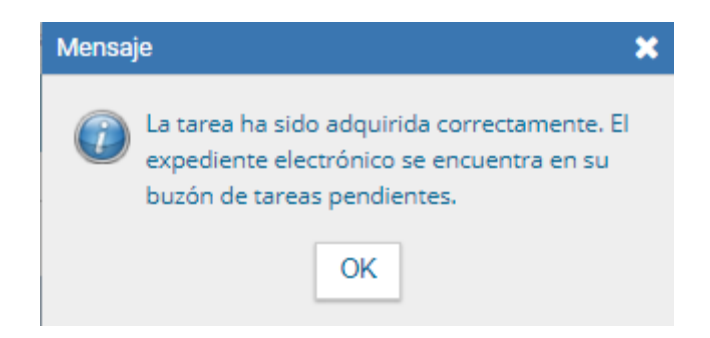

11.2- El cambio se verá reflejado en la solapa *Tareas en paralelo* del usuario que mantiene el control de la actuación. La tarea figurará en estado *Adquirida*.

| Tareas en Pa | ralelo                       |          |                     |                      |                |                                |
|--------------|------------------------------|----------|---------------------|----------------------|----------------|--------------------------------|
| Buzón el     | de Tareas en Paralelo        |          |                     |                      |                |                                |
| ▼ Filtros    |                              |          |                     |                      |                |                                |
| Estado       | Número Expediente            |          | Fecha               | Motivo               | Destinatario   | Acciones                       |
| Terminado    | EX-2021-00004353UBA-SAA_FMED | ረግ       | 2021-08-20 17:14:24 | Se solicita informe  | DIRECTORFMED   | Seleccione                     |
| Adquirida    | EX-2021-00004353UBA-SAA_FMED | <b>4</b> | 2021-08-20 17:51:28 | Se solicita verifica | SECRETARIOFMED | Seleccione 🗸                   |
| •            | « < 1 /1 > »                 |          |                     |                      | Cantid         | ad de registros encontrados: 2 |

11.3- Si el usuario que adquirió el expediente se dirige a su Buzón de tareas lo encontrará en su listado de tareas pendientes en estado Paralelo.

| Buzón de Tareas | Buzón Grupal    | Actividades    | Tareas Supervisados | Tareas Otros Usuarios | Tareas en Paralelo | o Consultas                | Rehabilita              | r Expediente     |                  |            |
|-----------------|-----------------|----------------|---------------------|-----------------------|--------------------|----------------------------|-------------------------|------------------|------------------|------------|
| Tareas Usuario  |                 |                |                     |                       |                    |                            |                         |                  |                  |            |
| Buzón de Ta     | reas Pendientes |                |                     |                       |                    |                            |                         |                  |                  |            |
| Crear Nueva S   | Solicitud 📄 C   | aratular Inter | no 📄 Caratular E    | kterno 🔻 Filtros      |                    |                            |                         |                  |                  |            |
| Tarea/Estado    | Fecha Últ. Mod  | if. Número     | Expediente          |                       | Código Trámite     | Descripción<br>del Trámite | Motivo                  | Usuario Anterior | Acciones         |            |
| Paralelo        | 2021-08-20 17:5 | 1:28 EX-2021   | -00004353UBA-SAA_FN | MED 省                 | UNIV00013          | Sumario a<br>Estudiante    | Se solicita<br>verifica |                  | Seleccione       | -          |
| • 🗎 «           | < 1 / 1         | > >>           |                     |                       |                    |                            |                         | Cantidad d       | e registros enco | ntrados: 1 |

11.4- Para poder completar la operación, debe ingresar al expediente y realizar el pase que corresponde a la finalización de la tarea.

|             | Buscar p                                                                 | or: Actuación                                                        | Año Número                          | Ecosistema               | Repartición                                                                               |                                                                                 |        |       |             |
|-------------|--------------------------------------------------------------------------|----------------------------------------------------------------------|-------------------------------------|--------------------------|-------------------------------------------------------------------------------------------|---------------------------------------------------------------------------------|--------|-------|-------------|
|             | Número U                                                                 | JBA Q                                                                |                                     | UBA 👻                    | Q                                                                                         | Ningular Degu                                                                   | montos |       |             |
|             | Númer<br>Especia                                                         | o<br>I                                                               |                                     | UBA 💌                    | Q                                                                                         |                                                                                 | mentos |       |             |
|             | 🕼 Su                                                                     | bsanar Errores Materiales                                            | Iniciar Documento GEDO              | Notificar TAD            | \$ Pago TAD Q Bús                                                                         | queda de Document                                                               | tos    |       |             |
| on Pas      | e                                                                        |                                                                      |                                     |                          |                                                                                           |                                                                                 |        |       |             |
| rden        | Tipo de Documento                                                        | Número Docum                                                         | ento                                | Referencia               | Fecha de<br>Asociación                                                                    | Fecha de Creación                                                               |        | Acc   | ión         |
| 4           | IF - Doc Providencia                                                     | IF-2021-00004360-UBA                                                 | -SAA_FMED                           | Pase                     | 20/08/2021 17:51:28                                                                       | 20/08/2021<br>17:51:28                                                          | Ð      | *     | ۹           |
|             |                                                                          |                                                                      |                                     |                          |                                                                                           | 00/00/0000                                                                      |        |       | 0           |
| 3           | IF - Doc Providencia                                                     | IF-2021-00004357-UBA                                                 | -SAA_FMED                           | Pase                     | 20/08/2021 17:14:30                                                                       | 20/08/2021<br>17:14:30                                                          |        | *     | Q           |
| 3           | IF - Doc Providencia<br>IF - Doc Providencia                             | IF-2021-00004357-UBA                                                 | -SAA_FMED<br>-SAA_FMED              | Pase                     | 20/08/2021 17:14:30<br>20/08/2021 17:14:27                                                | 20/08/2021<br>17:14:30<br>20/08/2021<br>17:14:27                                |        | *     | d<br>Q      |
| 3<br>2<br>1 | IF - Doc Providencia<br>IF - Doc Providencia<br>PV - Carátula Expediente | IF-2021-00004357-UBA<br>IF-2021-00004356-UBA<br>PV-2021-00004354-UBA | -SAA_FMED<br>-SAA_FMED<br>-SAA_FMED | Pase<br>Pase<br>Carátula | 20/08/2021 17:14:30<br>20/08/2021 17:14:27<br>20/08/2021 16:12:39                         | 20/08/2021<br>17:14:30<br>20/08/2021<br>17:14:27<br>20/08/2021<br>16:12:35      |        | * * * | ч<br>а<br>а |
| 3<br>2<br>1 | IF - Doc Providencia<br>IF - Doc Providencia<br>PV - Carátula Expediente | IF-2021-00004357-UBA<br>IF-2021-00004356-UBA<br>PV-2021-00004354-UBA | -SAA_FMED<br>-SAA_FMED              | Pase<br>Pase<br>Carátula | 20/08/2021 17:14:30<br>20/08/2021 17:14:27<br>20/08/2021 16:12:39<br>Total de documentos: | 20/08/2021<br>17:14:30<br>20/08/2021<br>17:14:27<br>20/08/2021<br>16:12:35<br>4 |        | *     | ۵<br>۵      |

11.5- Al presionar el botón *Realizar pase*, sólo estará disponible la opción a realizarse un *auto pase* que confirma la recuperación total de la tarea.

| Enviar a           |                                                                                                    |
|--------------------|----------------------------------------------------------------------------------------------------|
| Motivo:            | ★ 10       10       10       10       10       10       10       10       10       10       10       10       10       10       10       10       10       10       10       10       10       10       10       10       10       10       10       10       10       10       10       10       10       10       10       10       10       10       10       10       10       10       10       10       10       10       10       10       10       10       10       10       10       10       10       10       10       10       10       10       10       10       10       10       10       10       10       10       10       10       10       10       10       10       10       10       10       10       10       10       10       10       10       10       10       10       10       10       10       10       10       10       10       10       10       10       10       10       10       10       10       10       10       10       10       10       10       10       10       10       10       10 |
|                    | Adquisición del expediente.                                                                                                    |
| Estado:<br>Destino | Paralelo                                                                                                    |
| Usuario:           | secretariofmed secretariofmed ( SE                                                                                                    |
|                    | 🖻 Enviar 🗱 Cancelar                                                                                                    |

11.6- La actuación se encontrará en su Buzón de Tareas y el estado será de Tramitación o Ejecución, según corresponda.

| Buzón de Tareas Buzón Grupal Actividades Tareas Supervisados Tareas | Otros Usuarios | Tareas en Paralelo | Consultas                  | Rehabilitar E         | xpediente        |                          |
|---------------------------------------------------------------------|----------------|--------------------|----------------------------|-----------------------|------------------|--------------------------|
| Tareas Usuario                                                      |                |                    |                            |                       |                  |                          |
| Buzón de Tareas Pendientes                                          |                |                    |                            |                       |                  |                          |
| 🖹 Crear Nueva Solicitud 🖹 Caratular Interno 🖹 Caratular Externo     | ▼ Filtros      |                    |                            |                       |                  |                          |
| Tarea/Estado Fecha Últ. Modif. Número Expediente                    |                | Código Trámite     | Descripción<br>del Trámite | Motivo                | Usuario Anterior | Acciones                 |
| Tramitación 2021-08-20 17:56:43 EX-2021-00004353UBA-SAA_FMED        | <b>4</b> 2     | UNIV00013          | Sumario a<br>Estudiante    | DIRECTORFME<br>Se pro | SECRETARIOFMED   | Seleccione               |
|                                                                     |                |                    |                            |                       | Cantidad de      | registros encontrados: 1 |
|                                                                     |                |                    |                            |                       |                  |                          |
| O Tareas Seguimiento                                                |                |                    |                            |                       |                  |                          |
| Buzón de Seguimientos Pendientes                                    |                |                    |                            |                       |                  |                          |

12- Al abrir el expediente se encontrarán los documentos que vinculó cada destinatario, ordenados según el momento de realización de la tarea.

13- Cuando el último usuario pendiente finaliza su trabajo, el Buzón de Tareas en Paralelo del emisor no registrará expedientes.

| Buzón de Tareas | Buzón Grupal     | Actividades | Tareas Supervisados | Tareas Otros Usuarios | Tareas en Paralelo | Consultas | Rehabilitar Expediente |                                     |
|-----------------|------------------|-------------|---------------------|-----------------------|--------------------|-----------|------------------------|-------------------------------------|
| Tareas en Paral | elo              |             |                     |                       |                    |           |                        |                                     |
| Buzón de 1      | areas en Paralel | 0           |                     |                       |                    |           |                        |                                     |
| ▼ Filtros       |                  |             |                     |                       |                    |           |                        |                                     |
| Estado M        | lúmero Expedient | e           | Fec                 | ha                    | Motivo             |           | Destinatario           | Acciones                            |
| • 🗎 «           | < 1 / 1          | > >>        |                     |                       |                    |           | C                      | antidad de registros encontrados: 0 |
|                 |                  |             |                     |                       |                    |           |                        |                                     |